# Multi-dispositivo compacto Dell Teclado sem fio

KB740

Guia do usuário

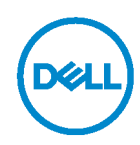

Modelo do teclado: KB740 Modelo regulamentar: KB7120Wc/MS5320Wc/RG-1216

## Notas, Precauções e Avisos

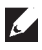

NOTA: Uma NOTA indica informações importantes que ajudam você a usar melhor o seu computador.

∧ PRECAUÇÃO: Uma PRECAUÇÃO indica dano em potencial ao hardware ou perda de dados se as instruções não forem seguidas.

AVISO: Um AVISO indica um potencial de danos materiais, ferimentos pessoais ou morte.

Copyright © 2022 Dell Inc. Todos os direitos reservados. Dell, EMC e outras marcas comerciais são marcas comerciais da Dell Inc. ou de suas subsidiárias. Outras marcas registradas podem ser marcas registradas de seus respectivos proprietários.

2022 - 03

Rev A00

# Conteúdo

| O que está na caixa                               | 4  |
|---------------------------------------------------|----|
| Características                                   | 5  |
| Teclado                                           | 5  |
| Visão superior                                    | 5  |
| Visão Inferior                                    | 5  |
| Dell Peripheral Manager                           | 6  |
| Configurando seu teclado sem fio                  | 7  |
| Emparelhando seu teclado sem fio                  | 9  |
| Emparelhando com um receptor USB                  | 9  |
| Emparelhando seu teclado sem fio usando Bluetooth | 10 |
| Emparelhando seu dispositivo usando Bluetooth     | 12 |
| Especificações                                    | 14 |
| Solução de problemas                              | 15 |
| Informação estatutária                            | 18 |

## O que está na caixa

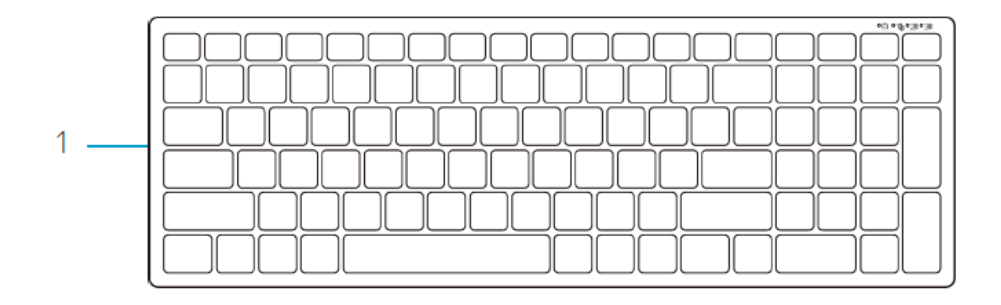

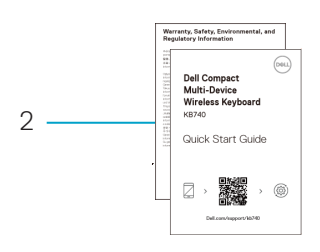

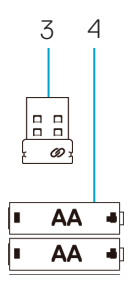

- 1 Teclado sem fio
- 2 Documentos
- 4 Receptor USB
- 5 Baterias tipo AA (3)

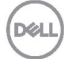

## Características

### Teclado

Visão superior

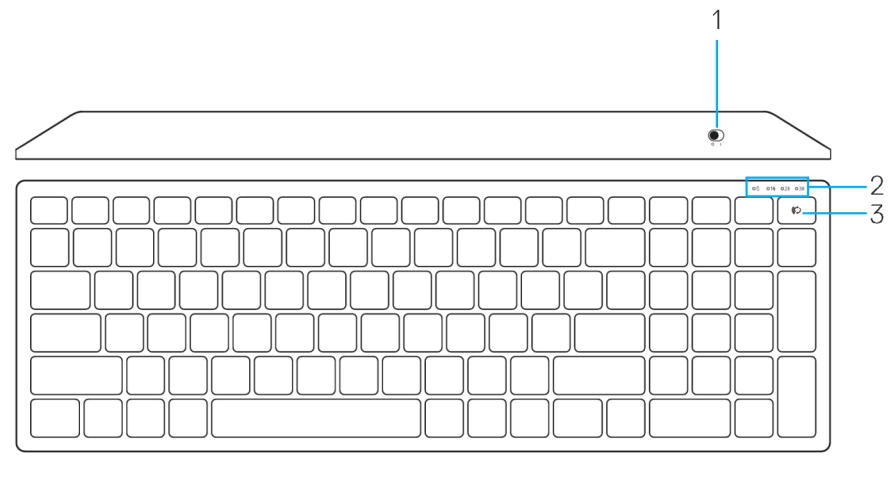

### Visão Inferior

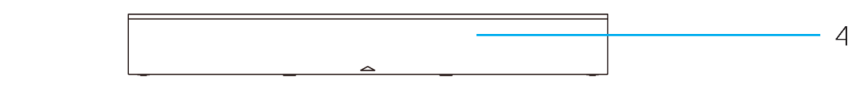

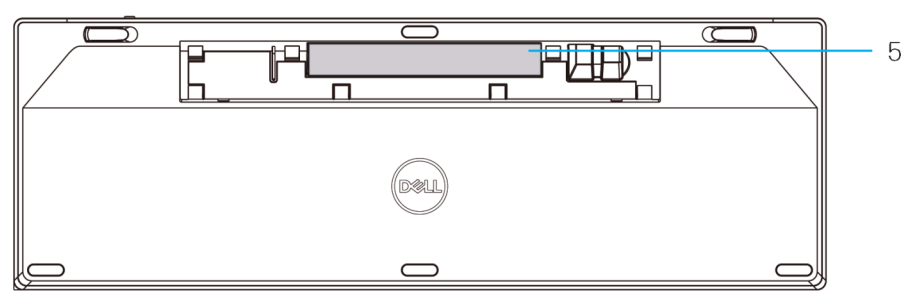

1 Botão Ligar

4 Tampa da bateria

2 Luzes do modo de conexão

- 5 Etiqueta PPID
- LED branco intermitente: O dispositivo não está conectado ao computador
- · Luz de LED branca: O dispositivo está conectado ao computador
- LED âmbar intermitente: A bateria do dispositivo está baixa
- 3 Botão de alternância do modo de conexão

# **Dell Peripheral Manager**

O software Dell Peripheral Manager permite que você realize o seguinte:

- Atribua atalhos de programa para botões ou teclas programáveis do dispositivo por meio da guia Ação.
- Veja informações do dispositivo como versão do firmware e estado da bateria por meio da guia Info.
- Atualize com as atualizações mais recentes do firmware os seus dispositivos.
- Emparelhe os dispositivos adicionais por meio do receptor USB RF ou diretamente no seu computador com o Bluetooth.

Para obter mais informações, veja o *o Guia do Usuário do Dell Peripheral Manager* na página do produto em **www.dell.com/support**.

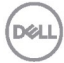

# Configurando seu teclado sem fio

1. Remova a tampa da bateria.

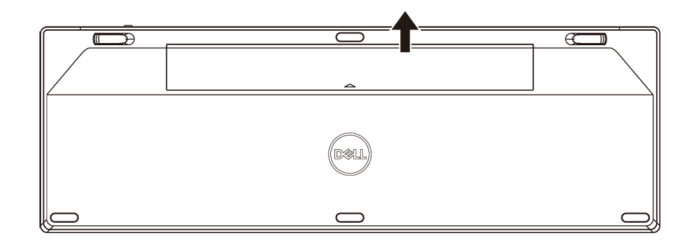

2. Instale as baterias AA no compartimento de bateria.

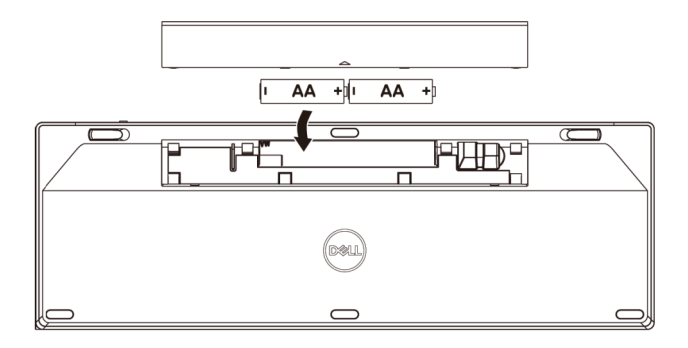

3. Recoloque a tampa da bateria.

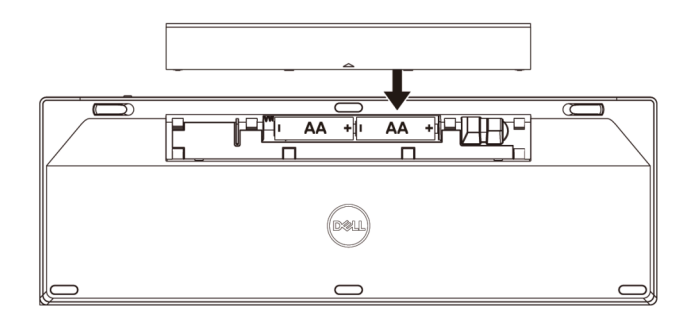

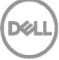

4. Deslize o botão de ligar para a direita para ligar o teclado.

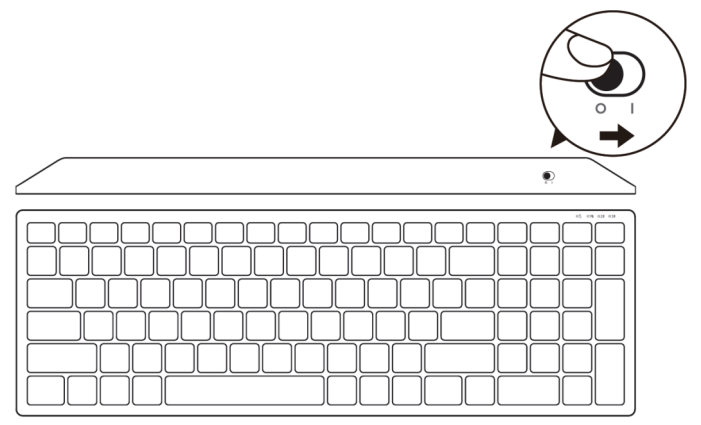

**NOTA:** Certifique-se de que a distância entre o computador e o teclado está dentro de dez metros.

DØLI

## Emparelhando seu teclado sem fio

Seu teclado sem fio Dell pode ser emparelhado com dispositivos usando USB e Bluetooth. Você pode emparelhar e alternar entre um laptop, desktop e um dispositivo móvel compatível.

### Emparelhando com um receptor USB

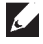

NOTA: Você pode conectar um dispositivo no seu teclado sem fio usando o emparelhamento Universal Dell

1. Instale o receptor USB Universal Dell na porta USB no seu computador.

C NOTA: o dispositivo RF já está pré-emparelhado de fábrica.

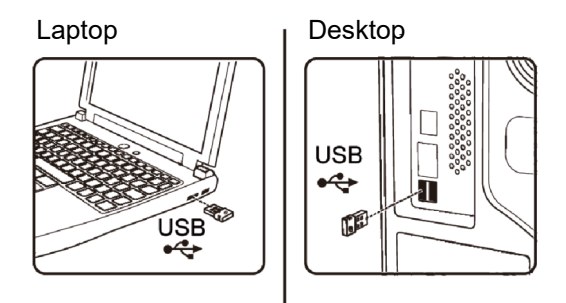

2. A luz do modo de conexão no teclado é definida para o Emparelhamento Universal Dell por padrão.

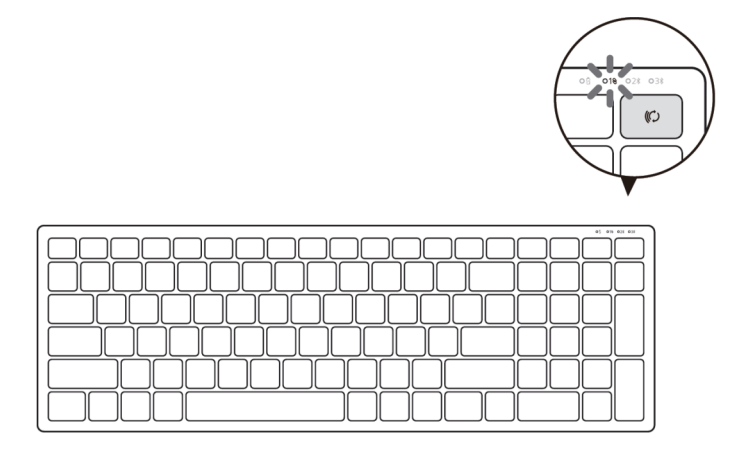

3. O teclado está emparelhado com o seu dispositivo USB.

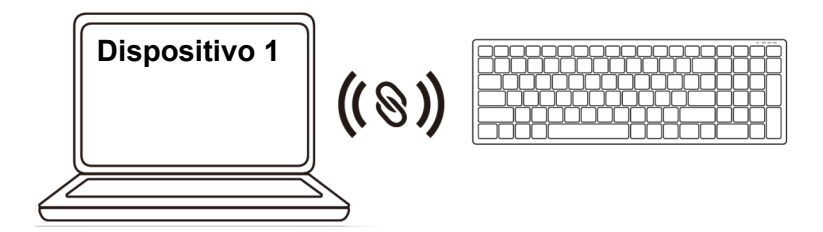

Emparelhando seu teclado sem fio usando Bluetooth

Você pode conectar até dois dispositivos ao seu teclado sem fio usando o Bluetooth.

 Pressione o botão de modo de conexão duas vezes no seu teclado (por 3 segundos) até que a luz do modo de conexão (2<sup>\*</sup>) acenda, indicando que a conexão do segundo Bluetooth foi selecionada.

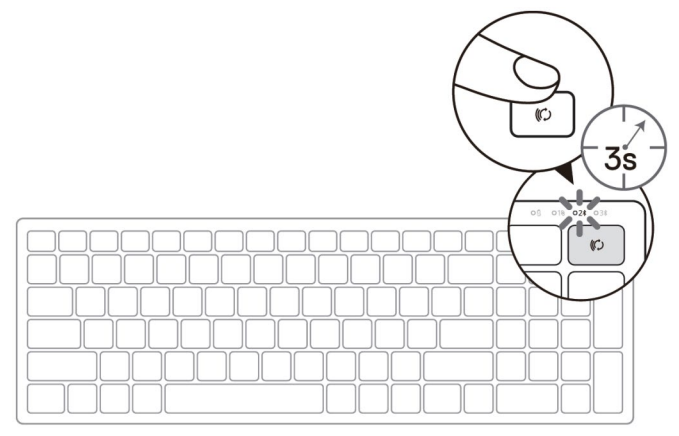

- 2. Emparelhe o seu teclado com o computador habilitado para Bluetooth.
  - a. Na Pesquisa do Windows, digite Bluetooth.
  - b. Clique em **Configurações do Bluetooth e outros dispositivos**. A janela **Configurações** aparece.
  - c. Clique em **Bluetooth & outros dispositivos**. Certifique-se de que o Bluetooth está ligado.
  - d. A partir da lista de dispositivos, clique em Dell Keybd.

#### 10 Emparelhando seu teclado sem fio

DEL

NOTA: Se o Mouse sem fio móvel Dell MS3320W não estiver listado, verifique se o modo de emparelhamento está habilitado no mouse

3. Confirme o processo de emparelhamento no teclado e no dispositivo.

A luz de conexão do segundo Bluetooth fica branca por 3 segundos para confirmar que a conexão foi estabelecida e, em seguida, apaga. Depois que o teclado e um dispositivo são pareados, eles se conectam automaticamente quando o Bluetooth está ativado e estão dentro do alcance do Bluetooth.

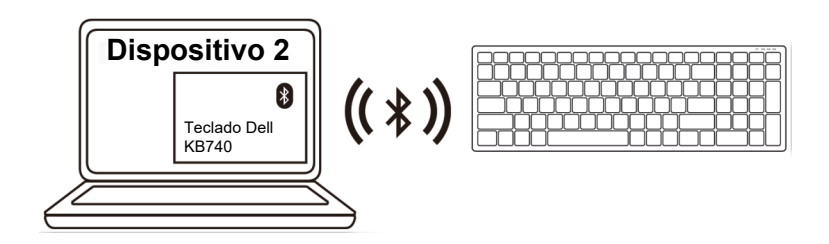

### Emparelhando seu dispositivo usando Bluetooth

- **NOTA:** Você pode conectar um terceiro dispositivo com o teclado sem fio usando o Bluetooth.
- Pressione o botão de modo de conexão duas vezes no seu teclado (por 3 segundos) até que a luz do modo de conexão (3巻) acenda, indicando que a conexão do terceiro Bluetooth foi selecionada.

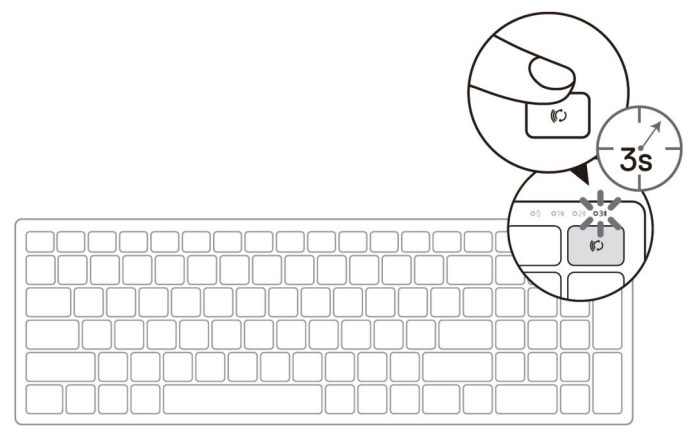

- 2. Emparelhe o seu teclado com o computador habilitado para Bluetooth.
  - a. Na Pesquisa do Windows, digite Bluetooth.
  - b. Clique em **Configurações do Bluetooth e outros dispositivos**. A janela **Configurações** aparece.
  - c. Clique em **Bluetooth & outros dispositivos**. Certifique-se de que o Bluetooth está ligado.
  - d. A partir da lista de dispositivos, clique em Dell Keybd.
- NOTA: Se o teclado KB740 não está listado, pressione o botão de emparelhamento Bluetooth no teclado para garantir que o modo de emparelhamento está ativado.

Dial

3. Confirme o processo de emparelhamento no teclado e no dispositivo.

A lu de conexão do terceiro Bluetooth fica branca por 3 segundos para confirmar que a conexão foi estabelecida e, em seguida, apaga. Depois que o teclado e um dispositivo são pareados, eles se conectam automaticamente quando o Bluetooth está ativado e estão dentro do alcance do Bluetooth.

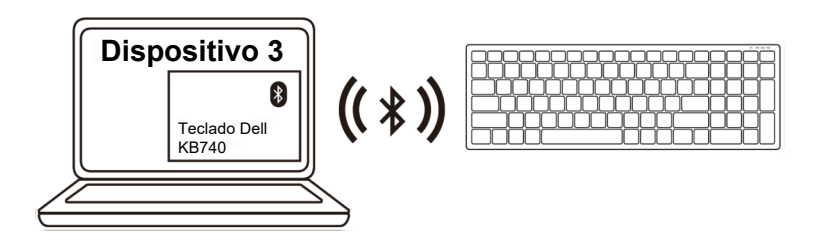

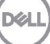

# Especificações

### Geral

Número do modelo do mouse

Tipo de conexão

#### Sistemas Operacionais Suportados (2.4 GHz)

Sistemas Operacionais Suportados (Bluetooth) KB740

Tecnologia Dual Mode sem fio e Bluetooth 2.4 GHz

- Windows 11/10/8/7/XP/Vista Server 2003/Server 2008/Server 2012
- Linux 6.x, Ubuntu, Free DOS, Neokylin, Red Hat
- Chrome e Android
- MAC OS
- Windows 11/10/8
- Chrome e Android
- MAC OS
- Linux 6.x, Ubuntu, Neokylin, Red Hat

## Elétrico

| Tensão operacional            | 2,2 V – 3,0 V             |
|-------------------------------|---------------------------|
| Bateria necessária            | Duas pilhas alcalinas AA  |
| Transmissão de rádio          | Comunicação bi-direcional |
| Alcance da bateria necessária | Até 10 m                  |

### Características físicas

| Peso (sem a bateria) | 500,90 g               |
|----------------------|------------------------|
| Dimensões:           |                        |
| Comprimento          | 122 mm (4,80 pol.)     |
| Largura              | 363,40 mm (14,31 pol.) |
| Altura               | 35.52 mm (1.40 pol.)   |

## Ambiental

Temperatura:

| <ul> <li>Operação</li> </ul> | 0°C a 40°C (32°F a 104°F)           |
|------------------------------|-------------------------------------|
| Armazenamento                | -40°C ถึง 65°C (-40°F ถึง 149°F)    |
| Umidade de armazenamento     | 95% de umidade relativa máxima; sem |
| Dell                         | condensação                         |

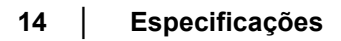

## Solução de problemas

| Problemas                    | Possíveis causas                                                                                       | Ро | ssíveis soluções                                                                                                    |
|------------------------------|----------------------------------------------------------------------------------------------------|----|----------------------------------------------------------------------------------------------------|
| Incapaz de usar o<br>teclado | O indicador LED<br>branco na parte<br>superior do teclado<br>não acende quando o<br>teclado stá ligado | 1. | Verifique se a bateria está<br>inserida corretamente.<br>As extremidades "+" e "-" da<br>bateria devem seguir as<br>indicadas na etiqueta do<br>compartimento da bateria.                                                                                            |
|                              |                                                                                                    | 2. | <ul> <li>Verifique o nível da bateria.</li> <li>Se o teclado usa uma<br/>bateria recarregável,<br/>garanta que a bateria está<br/>completamente carregada.</li> <li>Se a bateria estiver<br/>descarregada, substitua-a<br/>por uma nova.</li> </ul>                  |
|                              |                                                                                                    | 3. | Desligue o teclado e, em<br>seguida, ligue novamente.<br>Verifique se a luz de status da<br>bateria pisca em âmbar,<br>indicando que a carga da<br>bateria está baixa. Se a<br>bateria estiver totalmente<br>descarregada, a luz de status<br>da bateria não ligará. |
|                              |                                                                                                    | 4. | Certifique-se de que o<br>receptor USB está conectado<br>diretamente ao seu<br>computador.<br>Evite usar os replicadores de<br>porta, hubs UBS, etc.                                                                                                    |
|                              |                                                                                                    | 5. | Troque a porta USB.<br>Insira o receptor USB em<br>outra porta USB no seu<br>computador.                                                                                                    |
|                              |                                                                                                    |    | Dell                                                                                                    |

| Problemas                                                                            | Possíveis causas                                                                                  | Possíveis soluções                                                                                                    |
|--------------------------------------------------------------------------------------|---------------------------------------------------------------------------------------------------|----------------------------------------------------------------------------------------------------|
| Não foi possível<br>emparelhar o<br>teclado ao<br>computador<br>usando<br>Bluetooth. | O ícone de Bluetooth<br>no computador não<br>acende quando<br>conecta o teclado ao<br>computador. | <ol> <li>Verifique o nível da bateria.</li> <li>Se o teclado usa uma<br/>bateria recarregável,<br/>garanta que a bateria está<br/>completamente carregada</li> <li>Se a bateria estiver<br/>descarregada, substitua-a<br/>por uma nova.</li> </ol>                      |
|                                                                                      |                                                                                                   | 2. Desligue o teclado e, em<br>seguida, ligue novamente.<br>Verifique se a luz de status da<br>bateria pisca em âmbar,<br>indicando que a carga da<br>bateria está baixa. Se a<br>bateria estiver totalmente<br>descarregada, a luz de status<br>da bateria não ligará. |
|                                                                                      |                                                                                                   | 3. Reinicie seu computador.                                                                                                    |
|                                                                                      |                                                                                                   | <ol> <li>Verifique se o sistema<br/>operacional é Windows<br/>11/10/Windows 8/<br/>Chrome/Android.</li> </ol>                                                                                                    |
|                                                                                      |                                                                                                   | <ol> <li>Verifique se o teclado está<br/>definido no modo Bluetooth<br/>Low Energy (BLE) no seu<br/>computador. Para obter mais<br/>informações, consulte a<br/>documentação de vem com<br/>seu computador.</li> </ol>                                                  |
|                                                                                      |                                                                                                   | <ol> <li>Desligue e, em seguida, ligue<br/>o Bluetooth. Modo Low<br/>Energy (BLE) no seu<br/>computador. Para obter mais<br/>informações, consulte a<br/>documentação de vem com<br/>seu computador.</li> </ol>                                                         |
| (D&LL)                                                                               |                                                                                                   |                                                                                                    |

16 | Solução de problemas

| Problemas                                                       | Possíveis causas                                                                                                 | Possíveis soluções                                                                                                    |
|-----------------------------------------------------------------|----------------------------------------------------------------------------------------------------|----------------------------------------------------------------------------------------------------|
| Não foi possível<br>emparelhar o<br>teclado com o<br>computador | Mensagem de erro<br>sobre<br>emparelhamento sem<br>fio é recebida ao<br>emparelhar o teclado<br>com o computador | <ol> <li>Desligue o teclado e, em<br/>seguida, ligue novamente.<br/>Verifique se a luz de status da<br/>bateria pisca em âmbar 10<br/>vezes, indicando que a carga da<br/>bateria está baixa. Se a bateria<br/>estiver totalmente descarregada<br/>a luz de status da bateria não<br/>ligará</li> </ol> |
|                                                                 |                                                                                                    | 2. Reinicie seu computador.                                                                                                    |
| A conexão sem<br>fio foi perdida                                | O teclado<br>anteriormente<br>emparelhado não<br>funciona mais no<br>computador                                  | <ol> <li>Certifique-se de que o receptor<br/>USB está conectado diretamente<br/>ao seu computador.<br/>Evite usar os replicadores de<br/>porta, hubs UBS, etc.</li> </ol>                                                                                                    |

2. Troque a porta USB. Insira o receptor USB em outra porta USB no seu computador.

Deli

### Garantia

### Garantia limitada e políticas de devolução

Os produtos da marca Dell possuem garantia de hardware limitada a três anos. Se adquirido em conjunto com um sistema Dell, ele seguirá a garantia do sistema.

#### Para clientes dos EUA:

Esta compra e seu uso deste produto estão sujeitos ao contrato de usuário final da Dell, que você pode encontrar em <u>Dell.com/terms</u>. Este documento contém uma cláusula de arbitragem vinculativa.

#### Para os clientes da Europa, Oriente Médio e África:

Os produtos da marca Dell que são vendidos e usados estão sujeitos aos direitos legais nacionais do consumidor aplicáveis, aos termos de qualquer contrato de venda a varejo celebrado (que será aplicado entre você e o varejista) e aos termos de garantia da Dell.

A Dell também pode fornecer uma garantia adicional de hardware - detalhes completos do contrato de usuário final e termos de garantia da Dell podem ser encontrados em <u>Dell.com</u>, selecionando seu país na lista na parte inferior da página "inicial" e clicando em o link "termos e condições" para os termos do usuário final ou o link "suporte" para os termos da garantia.

#### Para clientes fora dos EUA:

Os produtos da marca Dell que são vendidos e usados estão sujeitos aos direitos legais nacionais do consumidor aplicáveis, aos termos de qualquer contrato de venda a varejo celebrado (que será aplicado entre você e o varejista) e aos termos de garantia da Dell. A Dell também pode fornecer uma garantia adicional de hardware - detalhes completos dos termos de garantia da Dell podem ser encontrados em <u>Dell.com</u>, selecionando seu país na lista na parte inferior da página "inicial" e clicando nos "termos". e condições "link ou o link" suporte "para os termos da garantia.